## CADASTRO DOS VALES ÁGUA E GÁS NO COBALTO

1. No Cobalto acessar o módulo Compras/Contratação-Cadastro-Atualiza estoque e clicar em 'Novo':

| )-UFPEL<br>∯-Aluno<br>⊕-Biblioteca             | Compras Contrataçã     Pesquisar D Novo | o Cadastros Atualiza estoque |                |            |                               |                     |  |
|------------------------------------------------|-----------------------------------------|------------------------------|----------------|------------|-------------------------------|---------------------|--|
| Bolsas<br>Compras / Contratação<br>- Cadastros | Pesquisa                                |                              |                |            |                               |                     |  |
| Atendimento requisições<br>SIADS               | Produto                                 | •                            |                |            |                               |                     |  |
| - <u>Atualiza estoque</u>                      | Estoque                                 |                              |                |            |                               | 0                   |  |
| - <u>Fornecedor</u>                            |                                         | Produto                      | Valor Unitário | Quantidade | Usuário                       | Data de cadastro 🐡  |  |
| - <u>Novas Aquisições /</u>                    | Água                                    |                              | R\$ 15,82      | 100        | JÉSSICA ROBERTA DA SILVA GOME | 29/08/2023 15:43:17 |  |
| Contratações                                   |                                         |                              |                |            |                               |                     |  |
| Passivo                                        |                                         |                              |                |            |                               |                     |  |
| - <u>Requisição de material</u>                |                                         |                              |                |            |                               |                     |  |
| -Requisições - atendimento                     |                                         |                              |                |            |                               |                     |  |
| -Subitem Despesa                               |                                         |                              |                |            |                               |                     |  |

- 2. Na tela seguinte preencher os campos:
  - a. Produto;
  - b. Quantidade;
  - c. Valor Unitário.

E então clicar em 'Salvar':

| Compras        | Cadastros AtualizaEstoque Novo |
|----------------|--------------------------------|
| O 🖪 Salvar     |                                |
| Ocorrência     |                                |
| Produto        | Água                           |
| Quantidade     | 200                            |
| Valor Unitário | 15,82                          |

3. Após clicar em 'salvar' o sistema confirmará o registro com a seguinte mensagem:

| Compras Cadastros AtualizaEstoque Novo |        |                                                   |  |  |  |  |
|----------------------------------------|--------|---------------------------------------------------|--|--|--|--|
| O 🖪 Salvar                             |        |                                                   |  |  |  |  |
| Ocorrência                             |        |                                                   |  |  |  |  |
| Produto<br>Quantidade                  | Água 👻 | Atenção                                           |  |  |  |  |
| Valor Unitário                         | 15,82  | <ol> <li>Registro gravado com sucesso.</li> </ol> |  |  |  |  |
|                                        |        | Ok                                                |  |  |  |  |

4. Na tela inicial aparecerão todos os itens que foram cadastrados no Cobalto, sendo possível pesquisar pelo 'Produto' que foi cadastrado:

| K Compras Contratação Cadastros Atualiza estoque |                |            |                               |                     |   |
|--------------------------------------------------|----------------|------------|-------------------------------|---------------------|---|
| C Pesquisar B Novo                               |                |            |                               |                     |   |
| Pesquisa                                         |                |            |                               |                     |   |
| Produto                                          |                |            |                               |                     |   |
| Estoque                                          |                |            |                               |                     | G |
| Produto                                          | Valor Unitário | Quantidade | Usuário                       | Data de cadastro 🚖  |   |
| Água                                             | R\$ 15.82      | 100        | JÉSSICA ROBERTA DA SILVA GOME | 29/08/2023 15:43:17 |   |
| Água                                             | R\$ 15,82      | 200        | ELIARA SANTOS DA SILVA        | 27/09/2023 16:14:03 |   |
| 1                                                |                |            |                               |                     | ) |

Colocamo-nos à disposição para eventuais dúvidas através dos telefones: (53) 3284.3926/98126.0021, ou e-mail: cmp@ufpel.edu.br, ou ainda, de forma presencial no endereço Rua Gomes Carneiro, nº 01, bloco A, sala 302, Bairro Porto, CEP 96.010-610, Pelotas, RS.

Tutorial revisado em setembro de 2023.